#### HƯỚNG DẪN KHAI THÁC VÀ SỬ DỤNG ĐĂNG KÝ MÔN HỌC TRỰC TUYẾN (http://sinhvien.epu.edu.vn)

#### 1. Quy trình đăng ký môn học:

Trước thời điểm đăng ký môn học của mỗi kỳ học, nhà trường gửi thông báo về: chương trình đào tạo theo ngành học, thời khóa biểu, lịch đăng ký môn học lên trang thông tin http://sinhvien.epu.edu.vn. Sinh viên phải xem và nắm được những thông tin trên.

- Xem chương trình đào tạo theo ngành học: để biết được các học phần/môn học được bố trí trong kỳ học, số tín chỉ của từng học phần, tổng số tín chỉ tối đa và tối thiểu được đăng ký trong một kỳ học, thời gian (giai đoạn) học,...

- Xem thời khóa biểu: để biết được ca học, tiết học, số lớp môn học, phòng học được lựa chọn,...

- Xem thông báo lịch đăng ký môn học: để biết được thời gian đăng ký môn học của từng khối lớp.

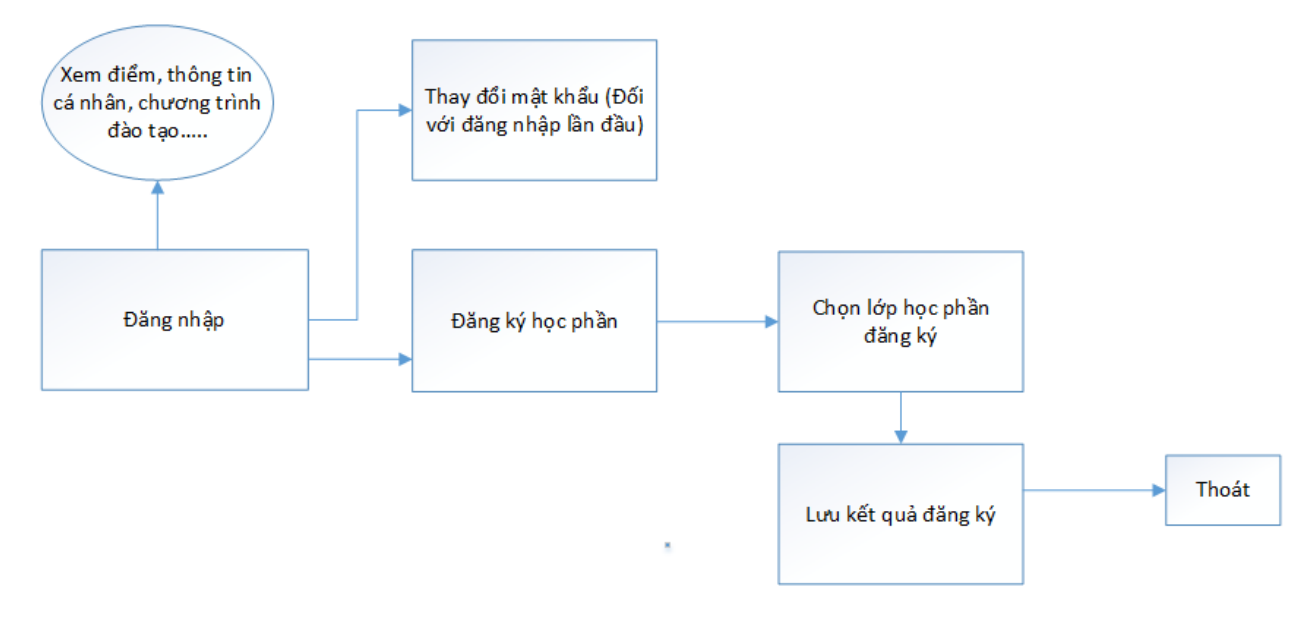

## 2. Lược đồ đăng ký môn học:

#### 3. Các bước đăng ký môn học:

#### 1. Đăng nhập

 Sinh viên sử dụng chức năng này đăng nhập vào hệ thống để có thể thực hiện các chức năng xem thông tin sinh viên, xem lịch học, lịch thi, đăng ký học phần, xem công nợ.

|                                                                                                    | RƯỜNG ĐẠI HỌC ĐIỆN<br>ELECTRIC POWER UNIVERSITY                                                           | LỰC                     |                                           |
|----------------------------------------------------------------------------------------------------|----------------------------------------------------------------------------------------------------|-------------------------|-------------------------------------------|
|                                                                                                    | Cổng thông tin Sinh viên                                                                                  |                         |                                           |
| Trang chủ Giới thiệu Đào tạo Sinh viên                                                                                  | ✓ Thông báo                                                                                               |                         |                                           |
| TÌM KIÉM Nhập nội dung cần tìm                                                                                          | Tất câ                                                                                                    | ▼ Tìm kiếm Đ            | ăng nhập                                  |
| ĐÀO TẠO                                                                                                    |                                                                                                    | м                       | lã sinh viên:                             |
| Điều chỉnh địa điểm học môn Giáo dục thể<br>Ngày đăng: 18-01-2018                                                       | chất học kỳ 2 năm học 2017-2018 (18/01/2018)                                                              |                         | 1020136<br>Iật khẩu:                      |
| Thông báo điểm phúc khảo kỳ thi tuyển sin                                                                               | h liên thông đợt thi tháng 11/2017 (18/01/2018)                                                           |                         | Sinh viên đang hoc                        |
|                                                                                                    |                                                                                                    | Xem thêm M              | ) Sinh viên tốt nghiệp<br>lã bảo vê:      |
| THÔNG BÁO                                                                                                    |                                                                                                    |                         | qh8w 🥏                                    |
| Lễ ra mắt CLB bóng đá Sinh viên và Khai n<br>Ngày đăng: 23-01-2018                                                      | nạc Giải bóng đá sinh viên EPU 2018                                                                       |                         | Đăng Nhập                                 |
| Ngày 18/1/2018, được sự cho phép của Ban<br>ra mắt CLB Bóng đá sinh viên trường Đại học                                 | Giám hiệu trường Đại học Điện Lực, tại sân vận động T<br>Điện Lực và khai mạc Giải Bóng đá Sinh viên EPU. | ây Hồ đã diễn ra Lễ 🛛 🗖 | ành cho phụ huynh                         |
| Hội nghị tổng kết công tác Đảng năm 2017<br>lần thứ 6 của Ban chấp hành TW Đảng khó<br><sub>Ngày đăng:</sub> 15-01-2018 | và chương trình "Học tập, quán triệt và thực hiện Ngh<br>a XII"                                           | i quyết Hội nghị        | · Tra cứu thông tin<br>· Tra cứu văn bằng |

- Nhập Mã sinh viên, Mật khẩu, Mã bảo vệ. -
- -
- Bấm nút Đăng Nhập để đăng nhập vào hệ thống. Sau khi đăng nhập thành công, hệ thống sẽ hiển thị trang **Hồ sơ sinh viên**. -

|                                                                                                    | SINH VIÊN                            |                                      |                     |                                                 |  |  |  |  |
|----------------------------------------------------------------------------------------------------|--------------------------------------|--------------------------------------|---------------------|-------------------------------------------------|--|--|--|--|
|                                                                                                    | Xin chào                             |                                      |                     |                                                 |  |  |  |  |
|                                                                                                    | Trạng thái: Đang học                 | Giới tính: Nam                       |                     | Nguyễn Minh Tuyên<br>Đối mật khẩu - Đặng xuất   |  |  |  |  |
|                                                                                                    | Ngày vào trường: 24/11/2011          | Mã hồ sơ:                            | menu sinh           |                                                 |  |  |  |  |
|                                                                                                    | Khóa: khoá 2011                      | Cơ sở: Cơ sở 1                       | Vien                | CHỨC NĂNG                                       |  |  |  |  |
|                                                                                                    | Bậc đào tạo: Cao đẳng - Tín chỉ      | Loại hình đào tạo: Chính quy         |                     | Thông tin sinh viên                             |  |  |  |  |
| Contraction of the second second seco | Ngành: Công nghệ thống tin           | Chuyên ngành: Công nghệ phần mềi     | > Kết quả học tập   |                                                 |  |  |  |  |
| hand to fail for                                                                                                    | Khoa: Khoa Công nghệ thông tin       | Lóp: 11CTH01                         |                     | Dăng ký học phần                                |  |  |  |  |
| MSSV: 2111000027                                                                                                    | Chức vụ:                             |                                      | Thông tin điểm danh |                                                 |  |  |  |  |
|                                                                                                    |                                      |                                      |                     | > Yem lich boc                                  |  |  |  |  |
|                                                                                                    | > Yam lich thi                       |                                      |                     |                                                 |  |  |  |  |
| Ngày sinh: 10/11/1993                                                                                                    |                                      | Nơi sinh: TP. Hồ Chí Minh            |                     | Công nơ sinh viên                               |  |  |  |  |
| Dân tộc: Kinh                                                                                                    |                                      | Tôn giáo: Không                      |                     | <ul> <li>Đánh giá rèn luyện</li> </ul>          |  |  |  |  |
| Khu vực: 3 - Khu vực 3                                                                                                    |                                      | CMND:                                |                     | Liên hệ góp ý                                   |  |  |  |  |
| Đối tượng:                                                                                                    |                                      | Ngày cấp:                            |                     | Xem chương trình khung                          |  |  |  |  |
| Diện chính sách:                                                                                                    |                                      | Nơi cấp:                             |                     | Dè xuất biểu mẫu                                |  |  |  |  |
| Ngày vào Đoàn:                                                                                                    |                                      | Ngày vào Đắng:                       | menu Chức<br>năng   |                                                 |  |  |  |  |
| Điện thoại di động:                                                                                                    |                                      | Email:                               |                     |                                                 |  |  |  |  |
| Hộ khấu: ,                                                                                                    |                                      |                                      |                     |                                                 |  |  |  |  |
| Địa chỉ liên hệ:                                                                                                    |                                      |                                      |                     | <ul> <li>Biểu mẫu 02 Giấy giới thiêu</li> </ul> |  |  |  |  |
|                                                                                                    |                                      |                                      |                     | >> Biẩu mẫu 04 Phiấu vận lớn                    |  |  |  |  |
| Ghi chú: nếu sinh viên nhật lại.                                                                                                    | n thấy thông tin của mình chưa chính | n xác, xin vui lòng liên hệ phòng cô | òng tác HSSV để cập | > test                                          |  |  |  |  |
| Xin cảm ơn!                                                                                                    |                                      |                                      |                     |                                                 |  |  |  |  |

#### 2. Thông tin sinh viên

- Sinh viên sử dụng chức năng này để xem thông tin cá nhân của sinh viên.
- Trên menu Chức năng (sau khi đã đăng nhập thành công), chọn chức năng
   Thông tin sinh viên , trang Thông tin sinh viên được hiển thị.

| THÔNG TIN SINH VIÊN    |                                 |                                  |  |  |  |  |  |  |  |
|------------------------|---------------------------------|----------------------------------|--|--|--|--|--|--|--|
| NGUYĚN MINH TUYÊN      |                                 |                                  |  |  |  |  |  |  |  |
|                        | Trạng thái: Đang học            | Giới tính: Nam                   |  |  |  |  |  |  |  |
|                        | Ngày vào trường: 24/11/2011     | Mã hồ sơ:                        |  |  |  |  |  |  |  |
|                        | Khóa: khoá 2011                 | Cơ sở: Cơ sở 1                   |  |  |  |  |  |  |  |
|                        | Bậc đào tạo: Cao đẳng - Tín chỉ | Loại hình đào tạo: Chính quy     |  |  |  |  |  |  |  |
|                        | Ngành: Công nghệ thông tin      | Chuyên ngành: Công nghệ phần mềm |  |  |  |  |  |  |  |
|                        | Khoa: Khoa Công nghệ thông tin  | Lóp: 11CTH01                     |  |  |  |  |  |  |  |
| MSSV: 2111000027       | Chức vụ:                        | Công tác đoàn:                   |  |  |  |  |  |  |  |
|                        |                                 |                                  |  |  |  |  |  |  |  |
|                        | THONG TIN                       | CA NHAN                          |  |  |  |  |  |  |  |
| Ngày sinh: 10/11/1993  |                                 | Nơi sinh: TP. Hồ Chí Minh        |  |  |  |  |  |  |  |
| Dân tộc: Kinh          |                                 | Tôn giáo: Không                  |  |  |  |  |  |  |  |
| Khu vực: 3 - Khu vực 3 |                                 | CMND:                            |  |  |  |  |  |  |  |
| Đối tượng:             |                                 | Ngày cấp:                        |  |  |  |  |  |  |  |
| Diện chính sách:       |                                 | Nơi cấp:                         |  |  |  |  |  |  |  |
| Ngày vào Đoàn:         |                                 | Ngày vào Đảng:                   |  |  |  |  |  |  |  |
| Điện thoại di động:    |                                 | Email:                           |  |  |  |  |  |  |  |
| Hộ khẩu: ,             |                                 |                                  |  |  |  |  |  |  |  |
| Địa chỉ liên hệ:       |                                 |                                  |  |  |  |  |  |  |  |
|                        |                                 |                                  |  |  |  |  |  |  |  |

# 3. Thay đổi mật khẩu

- Sinh viên sử dụng chức năng này để thay đổi mật khẩu đăng nhập vào hệ thống.
- Trên menu Sinh viên (sau khi đã đăng nhập thành công), bấm nút Đối mật khẩu trang **Thay đổi mật khẩu** được hiển thị.

| THAY ĐỔI MẬT KHẦU |                       |       |  |  |  |  |  |
|-------------------|-----------------------|-------|--|--|--|--|--|
|                   | Mật khẩu hiện tại     | ••••• |  |  |  |  |  |
|                   | Mật khẩu mới          | ••••• |  |  |  |  |  |
|                   | Nhập lại mật khấu mới | ••••• |  |  |  |  |  |
|                   | Cập                   |       |  |  |  |  |  |

- Nhập Mật khẩu hiện tại, Mật khẩu mới, nhập lại mật khẩu mới.
- Bấm nút Cập nhật mật khẩu mới để thay đổi mật khẩu đăng nhập.

### 4. Đăng ký học phần

- Sinh viên sử dụng chức năng này để đăng ký học phần môn học.
- Trên menu Chức năng (sau khi đã đăng nhập thành công), chọn chức năng
   Đăng ký học phần, trang Đăng ký học phần được hiển thị.

|                                                             |                                                                                                   |                                                                                                    |                                                                                                    |                                            | ÐĂ                                          |                                                                           |                                                                                             | M                                                                                                    |                                                                                                  |                                                                                                  |                                                                                            |                                                                                |                                             |   |
|-------------------------------------------------------------|---------------------------------------------------------------------------------------------------|----------------------------------------------------------------------------------------------------|----------------------------------------------------------------------------------------------------|--------------------------------------------|---------------------------------------------|---------------------------------------------------------------------------|---------------------------------------------------------------------------------------------|----------------------------------------------------------------------------------------------------|--------------------------------------------------------------------------------------------------|--------------------------------------------------------------------------------------------------|--------------------------------------------------------------------------------------------|--------------------------------------------------------------------------------|---------------------------------------------|---|
|                                                             |                                                                                                   |                                                                                                    |                                                                                                    | SIN                                        | H VIÊI                                      |                                                                           | ≚N MINH                                                                                     | TUYÊN                                                                                                    |                                                                                                  |                                                                                                  |                                                                                            |                                                                                |                                             |   |
|                                                             |                                                                                                   |                                                                                                    | Trang thái: Da                                                                                                    | ng boc                                     |                                             | THOON.                                                                    | Ciáitính                                                                                    | Nom                                                                                                    |                                                                                                  |                                                                                                  |                                                                                            |                                                                                |                                             |   |
| Traing that. Daily                                          |                                                                                                   | tài: Đang học                                                                                                    |                                                                                                    |                                            | Giori tinh: Nam                             |                                                                           |                                                                                             |                                                                                                    |                                                                                                  |                                                                                                  |                                                                                            |                                                                                |                                             |   |
|                                                             | 1=                                                                                                | ingay vao tidong.                                                                                                    |                                                                                                    | .g: 24/11/2011                             |                                             | Manoso                                                                    | ¥1                                                                                          |                                                                                                    |                                                                                                  |                                                                                                  |                                                                                            |                                                                                |                                             |   |
|                                                             | Khóa: khoá 2011                                                                                   |                                                                                                    | 11                                                                                                    | 11                                         |                                             |                                                                           | orsor 1                                                                                     |                                                                                                    |                                                                                                  |                                                                                                  |                                                                                            |                                                                                |                                             |   |
| Bậc đào tạo: Cao đẳng                                       |                                                                                                   |                                                                                                    | I - Tín ch                                                                                                    | nī                                         | Loại hìni                                   | n đào tạo: (                                                              | Chính q                                                                                     | uy                                                                                                    |                                                                                                  |                                                                                                  |                                                                                            |                                                                                |                                             |   |
| Ngành: Công nghệ thôn                                       |                                                                                                   |                                                                                                    |                                                                                                    |                                            | ng tin                                      |                                                                           | Chuyên i                                                                                    | ngành: Côi                                                                                                    | ng nghé                                                                                          | ê phần mền                                                                                       | n                                                                                          |                                                                                |                                             |   |
| a mar                                                       |                                                                                                   |                                                                                                    | Khoa: Khoa C                                                                                                    | ông ngh                                    | ệ thông                                     | tin                                                                       | Lớp: 110                                                                                    | TH01                                                                                                    |                                                                                                  |                                                                                                  |                                                                                            |                                                                                |                                             |   |
| M                                                           | SSV: 2                                                                                            | 111000027                                                                                                    | Chức vụ:                                                                                                    |                                            |                                             |                                                                           | Công táo                                                                                    | đoàn:                                                                                                    |                                                                                                  |                                                                                                  |                                                                                            |                                                                                |                                             |   |
|                                                             |                                                                                                   |                                                                                                    |                                                                                                    |                                            |                                             |                                                                           |                                                                                             |                                                                                                    |                                                                                                  |                                                                                                  |                                                                                            |                                                                                |                                             |   |
|                                                             |                                                                                                   |                                                                                                    |                                                                                                    |                                            | NÇ                                          | DUNG                                                                      |                                                                                             | Г                                                                                                    |                                                                                                  |                                                                                                  |                                                                                            |                                                                                |                                             |   |
|                                                             |                                                                                                   | Ð                                                                                                    | ợt đăng ký: Đợ                                                                                                    | rt 1 năn                                   | 1 2012                                      | -                                                                         | 🖲 Học mới                                                                                   | 🔘 Học lạ                                                                                                    | ii 📕                                                                                             | lướng dẫn                                                                                        |                                                                                            |                                                                                |                                             |   |
| Môn                                                         | học pl                                                                                            | nần chờ đăng k                                                                                                    | ¢ý                                                                                                    |                                            |                                             |                                                                           |                                                                                             |                                                                                                    |                                                                                                  |                                                                                                  |                                                                                            |                                                                                |                                             | _ |
| song h                                                      |                                                                                                   |                                                                                                    |                                                                                                    |                                            |                                             |                                                                           |                                                                                             | hành(c)                                                                                                    |                                                                                                  | đươ                                                                                              | nğ                                                                                         | ^                                                                              |                                             |   |
| •                                                           | 1                                                                                                 | 0201000565                                                                                                    | Đường lõi cá<br>Đảng cộng s                                                                                                    | ch mạng<br>án Việt I                       | l của<br>Nam                                | з                                                                         | 8                                                                                           | 0201001                                                                                                    | 840 <b>(a)</b> ,                                                                                 | , 02010012                                                                                       | 31 <b>(a)</b>                                                                              |                                                                                |                                             |   |
| 0                                                           | 2                                                                                                 | 0201000729                                                                                                    | Khai thác cáo                                                                                                    | : hệ CMS                                   | 5                                           | 3                                                                         |                                                                                             |                                                                                                    |                                                                                                  |                                                                                                  |                                                                                            |                                                                                |                                             |   |
| 0                                                           | з                                                                                                 | 0201000769                                                                                                    | đẳng - Công                                                                                                    | nghệ ph                                    | nân                                         | 5                                                                         | •                                                                                           |                                                                                                    |                                                                                                  |                                                                                                  |                                                                                            |                                                                                |                                             |   |
| 0                                                           | 4                                                                                                 | 0201001795                                                                                                    | Luyện thi TC                                                                                                    | EIC 1                                      |                                             | 3                                                                         | 8                                                                                           | 0201000                                                                                                    | 048 <mark>(a)</mark>                                                                             |                                                                                                  |                                                                                            |                                                                                |                                             |   |
| 0                                                           | 5                                                                                                 | 0201001796                                                                                                    | Luyện thi TC                                                                                                    | EIC 2                                      |                                             | 3                                                                         | •                                                                                           | 0201001795(b)                                                                                                    |                                                                                                  |                                                                                                  |                                                                                            |                                                                                |                                             |   |
| 0                                                           | 6                                                                                                 | 0201001343                                                                                                    | Quản lý dự á                                                                                                    | n phần i                                   | mēm                                         | 3                                                                         |                                                                                             | 0201000326(a), 0201000326(c)                                                                                     |                                                                                                  |                                                                                                  |                                                                                            |                                                                                |                                             | Ŧ |
| Lớp                                                         | học pł                                                                                            | iần chờ đăng k                                                                                                    | ý                                                                                                    |                                            |                                             |                                                                           | Duri                                                                                        | Thông tin                                                                                                    | chi tiế                                                                                          | t lớp học pi                                                                                     | nần: 020                                                                                   | 1000565                                                                        | 08                                          | _ |
|                                                             | ST                                                                                                | ก เพลิม                                                                                                    | нр і                                                                                                    | ớn dự                                      | kiến                                        | S                                                                         |                                                                                             | rig ioi cac                                                                                                    | in mạng                                                                                          | khóa                                                                                             | cong sa                                                                                    | in việt N                                                                      | am - Đ                                      | • |
| 0                                                           | 1                                                                                                 | 0201000                                                                                                    | 56508                                                                                                    | 1100                                       | 01                                          | tôi đa<br>120                                                             | ⊟ Han n                                                                                     | i TH *<br>Iôp HP lần                                                                                             | 1: 10-1                                                                                          | ✓ Si<br>0-2012 Ha                                                                                | so toi da<br>In nôp Hi                                                                     | :120 S<br>Plần 2:1                                                             | i so da<br>15-10-2                          | 0 |
| 0                                                           | 2                                                                                                 | 0201000                                                                                                    | 56512                                                                                                    | 11CTP                                      | 02                                          | 65                                                                        |                                                                                             | Lịch học                                                                                                    |                                                                                                  | Phòng                                                                                            |                                                                                            | Giàng vi                                                                       | ên                                          |   |
| 0                                                           | з                                                                                                 | 0201000                                                                                                    | 56513                                                                                                    | 11CTP03                                    |                                             | 65                                                                        | LT-T                                                                                        | Thứ 8(T4 -> T5)                                                                                                  |                                                                                                  | LEARNING 1                                                                                       |                                                                                            | Bùi Chí K                                                                      | iên                                         | 2 |
| 0                                                           | 4                                                                                                 | 0201000                                                                                                    | 56507                                                                                                    | 11CDD04                                    |                                             | 120                                                                       |                                                                                             |                                                                                                    |                                                                                                  |                                                                                                  |                                                                                            |                                                                                |                                             |   |
| 0                                                           | 5                                                                                                 | 0201000                                                                                                    | 56503                                                                                                    | 11CCM                                      | 01                                          | 30                                                                        | -                                                                                           |                                                                                                    |                                                                                                  |                                                                                                  |                                                                                            |                                                                                |                                             |   |
| •                                                           | 0                                                                                                 | 0201000                                                                                                    | 30304                                                                                                    | TICDD                                      | 01                                          | 120                                                                       |                                                                                             |                                                                                                    |                                                                                                  |                                                                                                  |                                                                                            |                                                                                |                                             | Þ |
|                                                             |                                                                                                   |                                                                                                    |                                                                                                    |                                            |                                             | Děse                                                                      | 100                                                                                         |                                                                                                    |                                                                                                  |                                                                                                  |                                                                                            |                                                                                |                                             |   |
|                                                             |                                                                                                   | -                                                                                                    |                                                                                                    |                                            |                                             | Dang                                                                      | ку                                                                                          |                                                                                                    |                                                                                                  |                                                                                                  |                                                                                            |                                                                                |                                             |   |
| Lớp                                                         | hộc pi                                                                                            | iân đã đăng ký                                                                                                    | trong học kỳ n                                                                                                    | ày                                         |                                             |                                                                           |                                                                                             |                                                                                                    |                                                                                                  |                                                                                                  |                                                                                            | Trang                                                                          |                                             |   |
| 0                                                           | STT<br>1 0                                                                                        | Mã LHP<br>20100064101                                                                                                    | Tên môn<br>học<br>thông tin                                                                                                    |                                            | Nhóm<br>TH<br>1                             | Học phí<br>510,000                                                        | Han                                                                                         | 10-10                                                                                                    | Thu                                                                                              | Trang<br>                                                                                        | Ngày<br>_C loy                                                                             | thái                                                                           | Húy                                         |   |
|                                                             |                                                                                                   |                                                                                                    | quản lý                                                                                                    |                                            |                                             |                                                                           | 2012                                                                                        | 2012                                                                                                    | -                                                                                                | moi                                                                                              | 2012                                                                                       | кпоа                                                                           |                                             |   |
|                                                             |                                                                                                   |                                                                                                    |                                                                                                    |                                            | 1                                           | 994,000                                                                   | 10-10-                                                                                      | 15-10-                                                                                                    | 0                                                                                                | Đãng ký<br>mới                                                                                   | 20-09-2012                                                                                 | Đã<br>khóa                                                                     | Hủy                                         |   |
| 0                                                           | 2 0                                                                                               | 20100095501                                                                                                    | hướng đối                                                                                                    | 4                                          | -                                           |                                                                           | 2012                                                                                        | 2012                                                                                                    |                                                                                                  |                                                                                                  |                                                                                            |                                                                                |                                             | Е |
| 0                                                           | 2 0<br>3 0                                                                                        | 20100095501                                                                                                    | hướng đối<br>tượng<br>Lập trình với                                                                                                    | 4                                          | 4                                           | 669,000                                                                   | 10-10-                                                                                      | 15-10-                                                                                                    | 0                                                                                                | Đăng ký                                                                                          | 21-09-                                                                                     | Đã                                                                             | Húy                                         |   |
| 0000                                                        | 2 0<br>3 0                                                                                        | 20100095501<br>20100097501<br>20100136501                                                                                                    | hướng đối<br>tượng<br>Lập trình với<br>cơ sở dữ liệu<br>Quản trị cơ sơ                                                                                                  | 4<br>3                                     | 4                                           | 669,000                                                                   | 10-10-<br>2012<br>10-10-                                                                    | 15-10-<br>2012<br>15-10-                                                                                         | 0                                                                                                | Đăng ký<br>mới<br>Đăng ký                                                                        | 21-09-<br>2012<br>20-09-                                                                   | Đã<br>khóa<br>Đã                                                               | Húy<br>Húy                                  |   |
| 00000                                                       | 2 0<br>3 0<br>4 0                                                                                 | 20100095501<br>20100097501<br>20100136501<br>20100184001                                                                                       | hướng đối<br>tượng<br>Lập trình với<br>cơ sở dữ liệu<br>Quản trị cơ sơ<br>dữ liệu<br>Tư tướng Hồ                                                                        | 4<br>3<br>3<br>3                           | 4                                           | 669,000<br>669,000                                                        | 10-10-<br>2012<br>10-10-<br>2012<br>10-10-<br>10-10-                                        | 15-10-<br>2012<br>15-10-<br>2012<br>15-10-                                                                       | 0                                                                                                | Đăng ký<br>mới<br>Đăng ký<br>mởi<br>Đăng ký                                                      | 21-09-<br>2012<br>20-09-<br>2012<br>20-09-                                                 | Đã<br>khóa<br>Đã<br>khóa<br>Đã                                                 | Hủy<br>Hủy<br>Hủy                           |   |
|                                                             | 2 0<br>3 0<br>4 0<br>5 0                                                                          | 20100095501<br>20100097501<br>20100136501<br>20100184001                                                                                       | Lập chím<br>hướng đối<br>tượng<br>Lập trình với<br>cơ sở dữ liệu<br>Quản trị cơ sơ<br>dữ liệu<br>Tư tướng Hồ<br>Chí Minh                                                | 4<br>3<br>3<br>3<br>2                      | 4                                           | 669,000<br>669,000<br>266,200                                             | 2012<br>10-10-<br>2012<br>10-10-<br>2012<br>10-10-<br>2012                                  | 15-10-<br>2012<br>15-10-<br>2012<br>15-10-<br>2012                                                               | 0<br>0<br>0                                                                                      | Đăng ký<br>mới<br>Đăng ký<br>mới<br>Đăng ký<br>mới                                               | 21-09-<br>2012<br>20-09-<br>2012<br>20-09-<br>2012                                         | Đã<br>khóa<br>Đã<br>khóa<br>Đã<br>khóa                                         | Hủy<br>Hủy<br>Hủy                           | - |
| ©<br>©<br>C<br>Lưu<br>+ Nế                                  | 2 0<br>3 0<br>4 0<br>5 0<br>ý:<br>u hét t                                                         | 20100095501<br>20100097501<br>20100136501<br>20100184001<br>nời hạn nộp họ                                                                     | hướng đối<br>tượng<br>Lập trình với<br>cơ sở dữ liệu<br>Quản trị cơ sơ<br>dữ liệu<br>Tư tướng Hồ<br>Chí Minh                                                            | 4<br>3<br>3<br>2<br>sinh viêr              | 4<br>1<br>chưa đ                            | 669,000<br>669,000<br>266,200                                             | 2012<br>10-10-<br>2012<br>10-10-<br>2012<br>10-10-<br>2012                                  | 15-10-<br>2012<br>15-10-<br>2012<br>15-10-<br>2012<br>15-10-<br>2012                                             | O<br>O<br>O<br>Doc phả                                                                           | Đăng ký<br>mới<br>Đăng ký<br>mới<br>Đăng ký<br>mới                                               | 21-09-<br>2012<br>20-09-<br>2012<br>20-09-<br>2012<br>xý, để chơ                           | Đã<br>khóa<br>Đã<br>khóa<br>Đã<br>khóa                                         | Hủy<br>Hủy<br>Hủy<br>ền kháo                | - |
| C<br>C<br>Lưu<br>+ Nế<br>có th<br>+ Nế                      | 2 0<br>3 0<br>4 0<br>5 0<br>ý:<br>u hết ti<br>ể đăng<br>u hết ti                                  | 20100095501<br>20100097501<br>20100136501<br>20100184001<br>nời hạn nộp họ<br>J ký                                                             | Lập trình với<br>Lập trình với<br>cơ sở dữ liệu<br>Quản trị cơ sơ<br>dữ liệu<br>Tư tướng Hồ<br>Chí Minh<br>c phí lần 1 mà<br>c phí lần 2 mà                             | 4<br>3<br>7<br>3<br>2<br>sinh viêr         | 4<br>1<br>chưa đ                            | 669,000<br>669,000<br>266,200                                             | 2012<br>10-10-<br>2012<br>10-10-<br>2012<br>10-10-<br>2012<br>ní thì hệ thốn                | 15-10-<br>2012<br>15-10-<br>2012<br>15-10-<br>2012<br>ng sẽ hủy h<br>ng sẽ cập r                                 | O<br>O<br>O<br>D<br>O<br>C<br>D<br>D<br>D<br>D<br>D<br>D<br>D<br>D<br>D<br>D<br>D<br>D<br>D<br>D | Đăng ký<br>mới<br>Đăng ký<br>mới<br>Đăng ký<br>mới<br>In đã đăng l                               | 21-09-<br>2012<br>20-09-<br>2012<br>20-09-<br>2012<br>xý, để chơ<br>tăng ký th             | Đã<br>khóa<br>Đã<br>khóa<br>Đã<br>khóa<br>sinh việ                             | Hủy<br>Hủy<br>Hủy<br>ền khác<br>m N,        | + |
| C<br>Lưu<br>+ Nế<br>có th<br>+ Nế                           | 2 0<br>3 0<br>4 0<br>5 0<br>ý:<br>u hết ti<br>đăng<br>u hết ti<br>a là bị                         | 20100095501<br>20100097501<br>20100136501<br>20100184001<br>nời hạn nộp họ<br>nời hạn nộp họ<br>rớt và khi sinh v                              | Lập trình với<br>Liập trình với<br>cơ sở dữ liệu<br>Quản trị cơ sơ<br>dữ liệu<br>Tư tưởng Hồ<br>Chí Minh<br>c phí lần 1 mà<br>c phí lần 2 mà<br>iên đăng ký họ          | 4<br>3<br>7<br>3<br>sinh viêr<br>c lại môi | 4<br>1<br>n chưa đ<br>n chưa đ<br>n này thì | 669,000<br>669,000<br>266,200<br>Ióng học ph<br>lóng học ph               | 2012<br>10-10-<br>2012<br>10-10-<br>2012<br>10-10-<br>2012<br>ní thì hệ thốn<br>hải đóng hơ | 15-10-<br>2012<br>15-10-<br>2012<br>15-10-<br>2012<br>15-10-<br>2012<br>ng sẽ hủy t<br>ng sẽ cập r<br>ọc phí môn | oc phả<br>hộc phả<br>hộc ph                                                                      | Đăng ký<br>mới<br>Đăng ký<br>mới<br>Đăng ký<br>mới<br>In đã đăng l<br>c phần đã đ<br>nần bị điểm | 21-09-<br>2012<br>20-09-<br>2012<br>20-09-<br>2012<br>xý, để chơ<br>tăng ký th<br>N thì mớ | Đã<br>khóa<br>Đã<br>khóa<br>Đã<br>khóa<br>sinh việ<br>nành điể<br>ri được p    | Hủy<br>Hủy<br>Hủy<br>ền khảo<br>m N,<br>hép | + |
| C<br>Lưu<br>+ Nế<br>có th<br>+ Nế<br>nghĩ:<br>đăng<br>+ Sir | 2 0<br>3 0<br>4 0<br>5 0<br>ý:<br>u hết tỉ<br>ể đăng<br>u hết tỉ<br>a là bị<br>y ký họi<br>h viên | 20100095501<br>20100097501<br>20100136501<br>20100184001<br>hời hạn nộp họi<br>bời hạn nộp họi<br>rót và khi sinh v<br>ciai<br>phải đóng 2 lầi | Lập trình với<br>tượng<br>Lập trình với<br>cơ số dữ liệu<br>Quân trị cơ sự<br>dữ liệu<br>Tư tướng Hồ<br>Chí Minh<br>c phí lần 1 mà<br>c phí lần 2 mà<br>tiên đăng ký họ | 4<br>3<br>2<br>sinh viêr<br>c lại một      | 4<br>1<br>n chưa đ<br>n chưa đ<br>n này thì | 669,000<br>669,000<br>266,200<br>tóng học ph<br>tóng học ph<br>bắt buộc p | 2012<br>10-10-<br>2012<br>10-10-<br>2012<br>10-10-<br>2012<br>ní thì hệ thốn<br>hấi đóng hó | 15-10-<br>2012<br>15-10-<br>2012<br>15-10-<br>2012<br>15-10-<br>2012<br>ng sẽ hủy h<br>ng sẽ cập r<br>ọc phí môn | oc phả<br>học phả<br>học ph                                                                      | Đăng ký<br>mới<br>Đăng ký<br>mới<br>Đăng ký<br>mới<br>n đã đăng l<br>c phần đã đ<br>ần bị điểm   | 21-09-<br>2012<br>20-09-<br>2012<br>20-09-<br>2012<br>xý, để chơ<br>ăng ký th<br>N thì mó  | Đã<br>khóa<br>Đã<br>khóa<br>Đã<br>khóa<br>o sinh việ<br>nành điển<br>nành điển | Hủy<br>Hủy<br>Hủy<br>ền kháo<br>m N,<br>hép | + |

- Sinh viên check vào các môn học phần tương ứng ở phần "Môn học phần chờ đăng ký".
- Sinh viên check chọn lớp học phần tương ứng cho môn học phần đã chọn ở phàn "Lớp học phần chờ đăng ký"
- Sinh viên xem sĩ số và lịch cụ thể để chọn lớp học phần cho phù hợp.
- Thực hiện đăng ký học phần: bấm Hướng dẫn để xem hướng dẫn đăng ký học phần.

Sinh viên có trách nhiệm nghiên cứu chương trình đào tạo, thực hiện theo quy định về công tác đào tạo hiện hành của nhà trường.